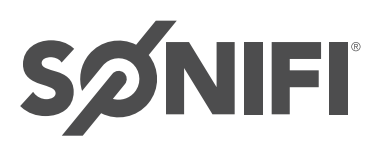

# Set-Top Box (STB) Troubleshooting Guide 24/7

If you're experiencing issues with your GRE interactive TV service in a single room or subset of rooms, please follow the steps below to troubleshoot your Set-Top Box (STB).

# Step 1 Reboot the STB

- 1. Ensure both the TV and STB are powered ON.
- 2. Using the LG manufacturer remote, press the PORTAL button.
- 3. On the Portal screen, press the following buttons in sequence:
  - Red button
  - 0 (Zero)
  - Red button again
- 4. This will initiate a reboot of the STB.

# Step 2 Power Cycle the STB

- 1. Unplug the STB from the power outlet.
- 2. Wait 30 seconds
- 3. Plug the STB back in.

# Step 3 Check Cable Connections

Ensure all cables as connected as shown in the diagram (if available):

• HDMI Cable: Connect from the STB HDMI Out port to

the TV HDMI port (HDMI2, if in use).

- MPI/MTI Cable: Connect from the STB's MPI/MTI Television Control port to the TV's MPI port.
- Power & Antenna/Cable: Ensure the STB is connected to both.

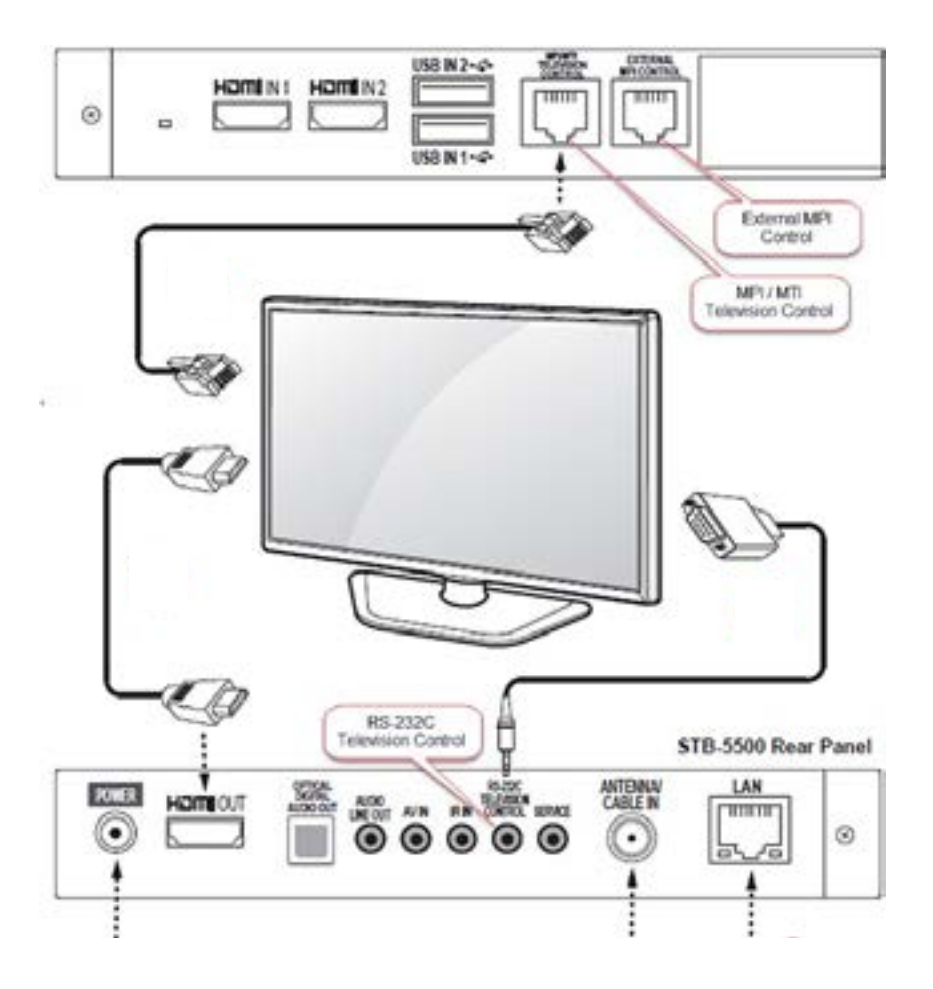

## Step 4 Validate Cable Types

- Ensure you are using the correct MPI or MTI cables.
- Do NOT use the ECI port on LG TVs it is not compatible.
- For Samsung Lite TVs with model number XX670, use the tan MTI cable, not the black one.

## Step 5 Check the STB Power Indicator Light

- Do NOT use the ECI port on LG TVs it is not compatible.
- For Samsung Lite TVs with model number XX670, use the tan MTI cable, not the black one.
- Red light flashing every 5 seconds: STB is ready.

## Step 6 STB and TV Sync Test

- 1. Unplug the STB from power.
- 2. Confirm all cable connections between the STB and TV.
- 3. Power on the TV and manually switch to HDMI 1.
- 4. Plug the STB back into power.
- 5. If the TV powers off automatically, the STB is synced with the TV.
- 6. Press the Power button on the LG remote both devices should power on together.

#### Step 7 Access the System Log Page

- 1. With the TV and STB powered on, using the LG manufacturer remote, press the PORTAL button.
- 2. On the Portal screen, press the following buttons in sequence:
  - Green button
  - 0 (zero)
  - Green button again
- 3. Review the following information for accuracy:
  - Room Status
  - IP and MAC Address
  - Network Connection Status
  - Last Data Fetch and Last Reboot

#### Step 8 Factory Reset (if needed)

• If all else fails, perform a factory reset and reconfigure the STB per the instructions included.

SONIFI Solutions | STB Installation RF Guide | 07/15/2025 | SONIFI.com Copyright @ 2024 SONIFI Solutions, Inc. All rights reserved.